# Lab 7: Tunnelling

One of the most challenging areas within detecting a security breach is in tunneling. In this lab we will see some of the challenges.

First setup your firewall and hosts for Group A:

http://asecuritysite.com/csn11128/nets

Video: https://youtu.be/a-gFpW78IQE

#### 1 Viewing details

| No | Description                                                                                                    | Result                                                                          |
|----|----------------------------------------------------------------------------------------------------|---------------------------------------------------------------------------------|
| 1  | Go to your Kali Linux instance on the DMZ. Run Wireshark and capture traffic from your network connection. Start a Web      | Your IP address and TCP port:                                                   |
|    | browser, and go to www.napier.ac.uk.                                                                                        | Napier's Web server IP address and TCP port:                                    |
|    | Stop Wireshark and identify some of your connection details:                                                                | Right-click on the GET HTTP request from the client, and follow the stream:     |
|    |                                                                                                    | What does the red and blue text identify?                                       |
|    |                                                                                                    | Can you read the HTTP requests that go from the client to the server? [Yes][No] |
| 2  | Go to your Windows 2003 instance on the DMZ. Run Wireshark<br>and capture traffic from your network connection. Start a Web | Your IP address and TCP port:                                                   |
|    | browser, and go to <b>www.napier.ac.uk</b> .                                                                                | Napier's Web server IP address and TCP port:                                    |
|    | Stop Wireshark and identify some of your connection details:                                                                | Right-click on the GET HTTP request from the client, and follow the stream:     |

|   |                                                                                                    | What does the red and blue text identify?<br>Can you read the HTTP requests that go from the client to the<br>server? [Yes][No]                                                                                                    |
|---|----------------------------------------------------------------------------------------------------|----------------------------------------------------------------------------------------------------|
| 3 | Go to your Kali Linux instance. Run Wireshark and capture traffic<br>from your network connection. Start a Web browser, and go to<br><b>Google.com</b> .<br>Stop Wireshark and identify some of your connection details: | Your IP address and TCP port:<br>Google's Web server IP address and TCP port:<br>Which SSL/TLS version is used:<br>By examining the Wireshark trace, which encryption method is<br>used for the tunnel:<br>By examining the Wireshark trace, which hash method is used for<br>the tunnel:<br>By examining the Wireshark trace, what is the length of the<br>encryption key:<br>By examining the certificate from the browser which encryption<br>method is used for the tunnel:<br>By examining the certificate from the browser, which hash method<br>is used for the tunnel:<br>By examining the certificate from the browser is the length of the<br>encryption key: |

| 4 | Go to your Windows 2003 instance. Run Wireshark and capture<br>traffic from your network connection. Start a Web browser, and go<br>to <b>https://twitter.com</b> .<br>Stop Wireshark and identify some of your connection details: | <ul> <li>Your IP address and TCP port:</li> <li>Twitter's Web server IP address and TCP port:</li> <li>Which SSL/TLS version is used:</li> <li>By examining the Wireshark trace, which encryption method is used for the tunnel:</li> <li>By examining the Wireshark trace, which hash method is used for the tunnel:</li> <li>By examining the Wireshark trace, what is the length of the encryption key:</li> <li>By examining the certificate from the browser which encryption method is used for the tunnel:</li> <li>By examining the certificate from the browser, which hash method is used for the tunnel:</li> <li>By examining the certificate from the browser is the length of the encryption key:</li> </ul> |
|---|----------------------------------------------------------------------------------------------------|----------------------------------------------------------------------------------------------------|

## 2 OpenSSL

| No | Description                                                                                | Result                                          |
|----|--------------------------------------------------------------------------------------------|-------------------------------------------------|
| 1  | Go to your Kali Linux instance, and make a connection to the <b>www.live.com</b> Web site: | Which SSL/TLS method has been used:             |
|    | openssl s_client -connect www.live.com:443                                                 | Which encryption method is used for the tunnel: |
|    |                                                                                            | Which hash method is used for the tunnel:       |
|    |                                                                                            | What is the length of the encryption key:       |
|    |                                                                                            | What is the serial number of the certificate:   |
|    |                                                                                            | Who has signed the certificate:                 |
|    |                                                                                            |                                                 |
| 2  | Now, add the –ssl3 option and note the changes:                                            | Which SSL/TLS method has been used:             |
|    |                                                                                            | Which encryption method is used for the tunnel: |
|    |                                                                                            | Which hash method is used for the tunnel:       |
|    |                                                                                            | What is the length of the encryption key:       |
| 1  |                                                                                            |                                                 |

Determine the following for these sites:

| Site                | Protocol | <b>Encryption type</b> | Enc key length | Hash method | Public key size | Cert Issuer |
|---------------------|----------|------------------------|----------------|-------------|-----------------|-------------|
| [Intel]             | TLSv1    | RC4                    | 128-bít        | SHA-1       | 2,048           | Cyber Trust |
| [Adobe]             |          |                        |                |             |                 |             |
| [Symantec]          |          |                        |                |             |                 |             |
| [Reddit]            |          |                        |                |             |                 |             |
| [Wordpress]         |          |                        |                |             |                 |             |
| [LinkedIn]          |          |                        |                |             |                 |             |
| [Yahoo]             |          |                        |                |             |                 |             |
| [Wikipedia]         |          |                        |                |             |                 |             |
| [Barclays]          |          |                        |                |             |                 |             |
| [Asecuritysite.com] |          |                        |                |             |                 |             |

#### Crypto tunnel assessment

You have been asked to be a consultant for the assessment of a range of sites. First download the Crypto tool from:

https://it4kb.wordpress.com/2014/06/11/iis-crypto/

Then scan the following sites using the Qualys SSL Lab URL test:

| Site              | Crypto methods used and weaknesses identified | Grade (A, B, C) |
|-------------------|-----------------------------------------------|-----------------|
| google.com        |                                               |                 |
|                   |                                               |                 |
|                   |                                               |                 |
| Microsoft.com     |                                               |                 |
|                   |                                               |                 |
|                   |                                               |                 |
| asecuritysite.com |                                               |                 |
|                   |                                               |                 |
|                   |                                               |                 |

What advice would you give each of these companies for the setup of their site?

### 3 Installing HTTPS and Heartbleed

| No | Description                                                                                                    | Result                                                                                                    |
|----|----------------------------------------------------------------------------------------------------|----------------------------------------------------------------------------------------------------|
| 1  | I Go to your Kali Linux instance. Setup a secure Web server using the commands:<br>sudo apt-get install apache2<br>sudo a2enmod ssl<br>sudo a2ensite default-ssl<br>sudo openssl req -new -x509 -days 365 -sha1 -newkey<br>rsa:1024 -nodes -keyout server.key -out server.crt<br>sudo /etc/init.d/apache2 restart | Kesun         Which OpenSSL is used on your Kali instance:         Can you connect from Kali to your local host with:         https://localhost |
|    |                                                                                                    | Can you connect to your Kali instance from a Web browser on Windows 2003:                                                                       |

|   |                                                             | https://10.200.0.x                                                     |
|---|-------------------------------------------------------------|------------------------------------------------------------------------|
|   |                                                             | [Yes][No]                                                              |
|   |                                                             |                                                                        |
|   |                                                             |                                                                        |
| 2 | On Kali, now download the following Puthon script to detect | Is your conver yulnership?                                             |
|   | Heartbleed:                                                 | is your server vulnerable?                                             |
|   | http://asecuritysite.com/heart.zip                          |                                                                        |
|   | Test your server with:                                      |                                                                        |
|   | python heart.py 192.168.x.x                                 |                                                                        |
| 3 | On Wireshark, now repeat 2, and capture data packets.       | Which SSL/TLS method has been used:                                    |
|   |                                                             | Which encryption method is used for the tunnel:                        |
|   |                                                             | Which hash method is used for the tunnel:                              |
|   |                                                             | What is the length of the encryption key:                              |
|   |                                                             | Can you spot the packet which identifies the Heartbleed vulnerability? |
|   |                                                             | Hint: Look for tcp matches "\x18\x03"                                  |
|   |                                                             |                                                                        |
|   |                                                             |                                                                        |

| 4 | Examine the Python script.                                                                                                    | Can you identify the place where the Python scripts crafts the<br>Heartbleed packet (Look for "18 03 01 00 03 01 40 00")?<br>What does the "40 00" identify and by looking at the packets in the<br>previous step, can you determine what is missing from the<br>Heartbleed packet: |
|---|----------------------------------------------------------------------------------------------------|----------------------------------------------------------------------------------------------------|
| 4 | <pre>Now we will use Snort to detect a Heartbleed packet. On Windows 2003, create a Snort use which detects 18, 03, 02 and 00: alert tcp any any -&gt; any 443 (msg:"Heartbeat request"; content:" 18 03 02 00 "; rawbytes;sid:100000)</pre> | Does Snort detect the Heartbleed packet: [Yes][No]                                                                                                    |

## 4 Examining traces

| No | Description                                                        | Result                                                                 |
|----|--------------------------------------------------------------------|------------------------------------------------------------------------|
| 1  | Download the following file, and examine the trace with Wireshark: | Client IP address and TCP port:                                        |
|    | http://asecuritysite.com/log/ssl.zip                               | Web server IP address and TCP port:                                    |
|    |                                                                    | Which SSL/TLS method has been used:                                    |
|    |                                                                    | Which encryption method is used for the tunnel:                        |
|    |                                                                    | Which hash method is used for the tunnel:                              |
|    |                                                                    | What is the length of the encryption key:                              |
| 2  | Download the following file, and examine the trace with Wireshark: | Client IP address and TCP port:                                        |
|    | http://asecuritysite.com/log/heart.zip                             | Web server IP address and TCP port:                                    |
|    |                                                                    | Which SSL/TLS method has been used:                                    |
|    |                                                                    | Which encryption method is used for the tunnel:                        |
|    |                                                                    | Which hash method is used for the tunnel:                              |
|    |                                                                    | What is the length of the encryption key:                              |
|    |                                                                    | Can you spot the packet which identifies the Heartbleed vulnerability? |

| the following file, and examine the flace with | which is the IP address of the client and of the server:                                      |
|------------------------------------------------|-----------------------------------------------------------------------------------------------|
| asecuritysite.com/log/ipsec.zip                | Which packet number identifies the start of the VPN connection (Hint: look for UDP Port 500): |
|                                                | Determine one of the encryption and hashing methods that the client wants to use:             |
|                                                | Now determine the encryption and hashing methods that are agreed<br>in the ISAKMP:            |
|                                                | asecuritysite.com/log/ipsec.zip                                                               |